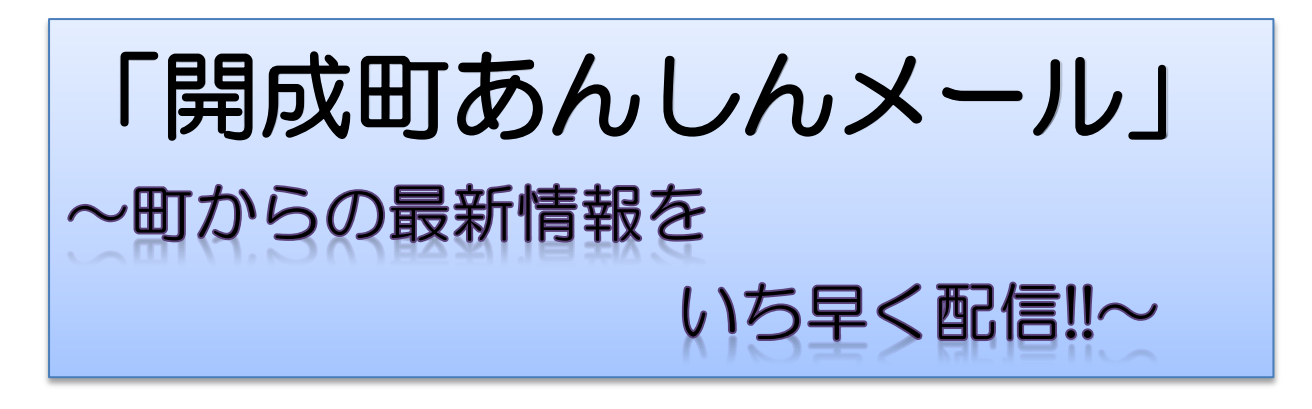

防犯・防災など、町からの情報をスマートフォン、携帯電話にいち早く 配信する「開成町あんしんメール」をご存知ですか?

○ 配信情報

防災気象情報、不審者・振り込め詐欺情報、行方不明者情報等

○ 登録方法

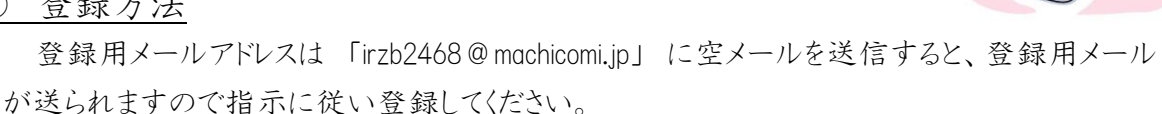

また、スマートフォンを利用されている方は専用アプリを利用することも可能です。その場合、 登録用メールからアプリ用URLにアクセスいただき専用アプリをダウンロードして下さい。

- ※ ドコモやau、ソフトバンクに対応している携帯端末で登録できます。ウィルコムは一部 未対応の場合があります。
- ※ 迷惑メール対策をしている方は、ドメインに「@machicomi.jp」を加えてから登録をしてく ださい。
- ※ 町からの情報は「まちCOM」を運営している事業所が配信します。 また、事業所から定期的にアンケートが送信されます。回答は自由ですが、パケッ ト通信料が発生します。
- ※ メール受信には1回3円程度のパケット通信料が発生します。
- ※ 開成町教育委員会で配信している「不審者情報等メール配信サービス」とは別に 登録が必要です。

お問い合わせ先:開成町役場町民サービス部環境防災課 電話:84-0314

■開成町あんしんメールアプリ登録方法【スマートフォンの方】

- 登録用メールアドレスに空メールを送信する。
  登録用メールアドレス【irzb2468@machicomi.jp】
- 2. 返信されてきたメールからアプリのインストールを行う

下記のようなメールが送信されてくるため、メール下部にある【アプリのインストールはこちら】のURLからアプリのインストールを実施する。

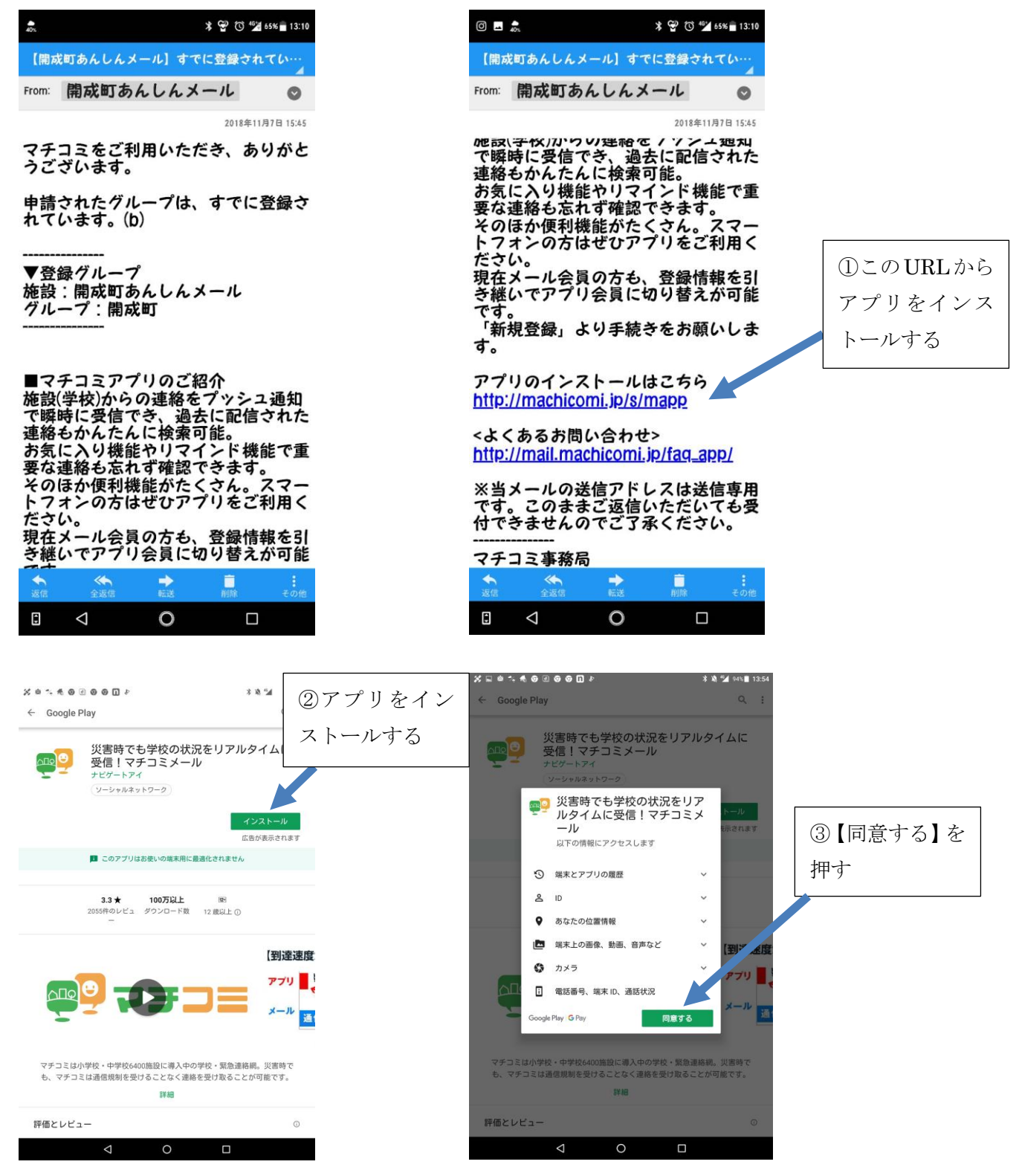

## 3. アプリ内から情報を登録する(インストールからの続き)

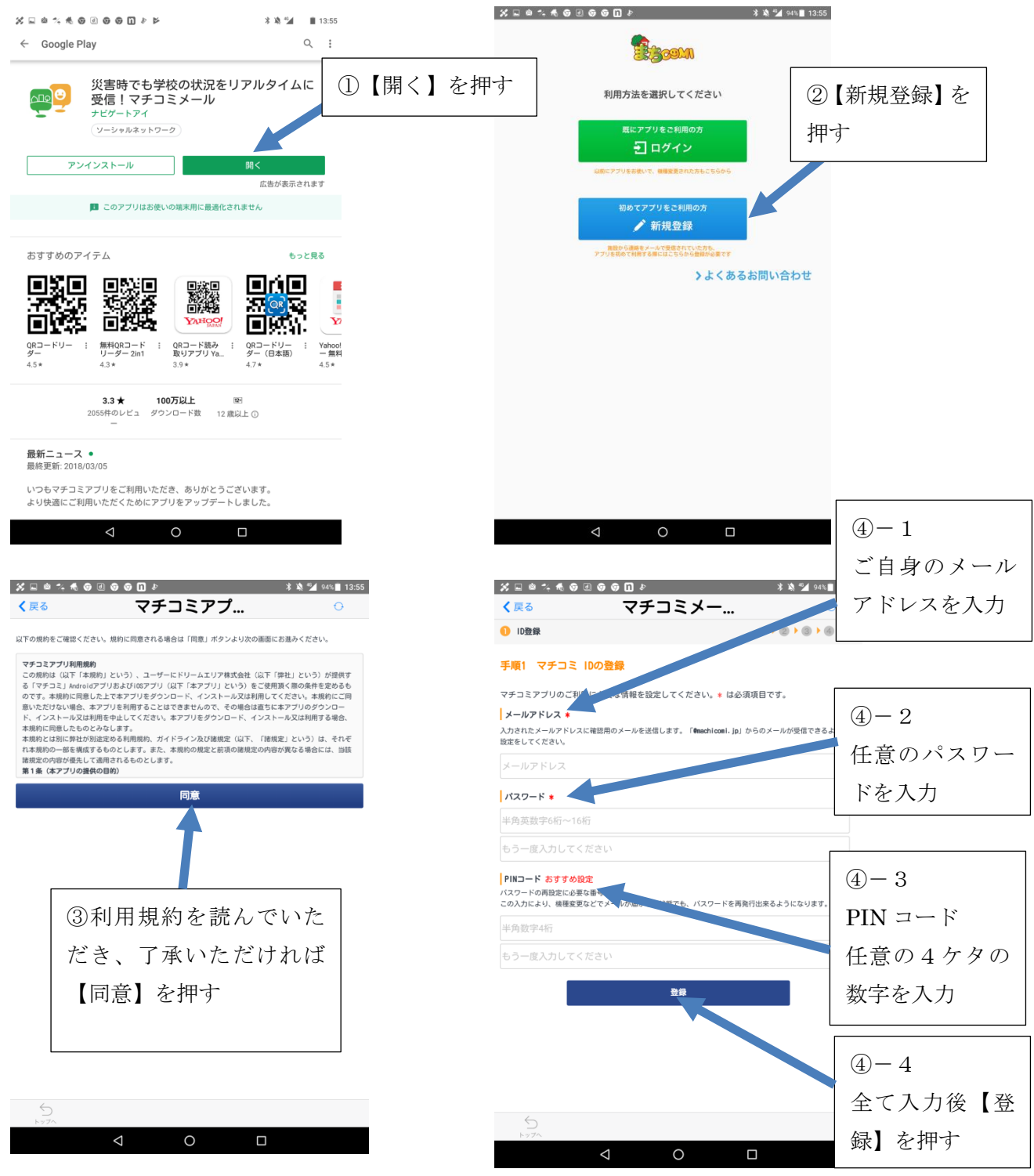

4. 登録が完了するとメールに認証コードが送信されるので、そこに表記されている認証コ ードをアプリに入力する

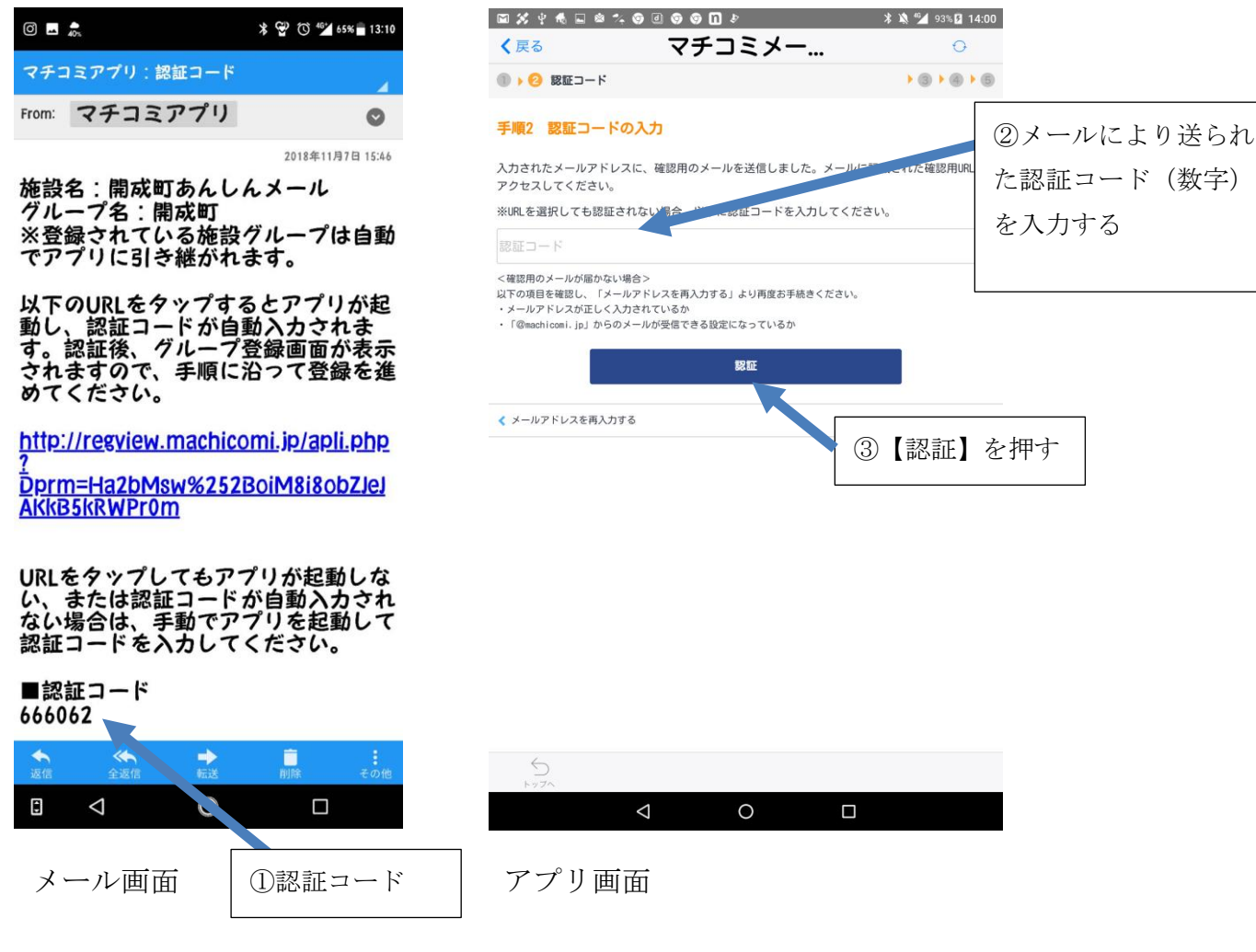

5. アプリ内にて必要事項を記入し登録する。

| ° ⊑ € \$ % © ⊡ © © ⊡ .<br>⊽ <b>≭</b> ⊐ | で * * * * * * * * * * * * * * * * * * * | 14:00  | 0 🖬 🎝                                   | * 👻 🛈 🏰 64% 🗖 13:11    |
|----------------------------------------|-----------------------------------------|--------|-----------------------------------------|------------------------|
| プー情報入力                                 |                                         | · · ·  | マチコミアプリ:登録                              | 録完了のお知らせ               |
|                                        |                                         |        |                                         |                        |
| !情報、<br>!開する                           | および地域の情報提供を開始しました。-<br>予定です。            | -おエリア  | From: マナコミノ                             | 071) O                 |
| のです。当<br>ん。                            | 細胞で入力された個人情報(名前等)と細付けたり、(               | 1人を特定し |                                         | 2018年11月7日 15:48       |
|                                        |                                         |        | マチコミアプリ                                 | をご利用いただき あ             |
|                                        |                                         | •      | りがとうござい                                 | ます。                    |
|                                        |                                         |        | アプリへの登録                                 | が完了しました。               |
|                                        | [                                       |        |                                         | <b>م</b>               |
|                                        | ①記入事                                    | 項を入力   | ▼登録済みクル<br>歩い々・問式町                      | ーフ                     |
|                                        |                                         |        | 他成石・開成町<br>グループ名・闇                      | めんしんスール                |
|                                        | しし金録                                    | を押す    | / · · · · · · · · · · · · · · · · · · · |                        |
|                                        |                                         |        | 施設からの連絡                                 | を受け取るにはアプリ             |
|                                        |                                         | *      | にログインする                                 | 必要があります。<br>マプリにロダイントで |
|                                        | 登録                                      |        | 以下のUKLより.<br>ください。                      | パリにログインして              |
|                                        |                                         |        | http://mmgr.jp/                         | mapp                   |
|                                        | スキップしてアプリ                               | トップへ > |                                         |                        |
|                                        |                                         |        |                                         | ②登録完了メールを              |
| $\bigtriangledown$                     | 0                                       |        |                                         |                        |
|                                        |                                         |        |                                         | る。施設登録は開成              |
|                                        |                                         |        |                                         | に入っているので不要             |
|                                        |                                         |        |                                         |                        |

これで登録完了。

■開成町あんしんメール登録方法【従来型携帯電話の方】

登録用メールアドレスに空メールを送信する。
 登録用メールアドレス【irzb2468@machicomi.jp】

2. 返信されてきたメール下部にある【(従来型携帯電話をご利用の方) こちらの URL より 手続きをお願いします↓】というところからサイトに接続する。

3. サービス概要・ご利用規約・プライバシーポリシーをご確認いただき、了承いただけれ ば、【規約に同意します。】というチェック欄にチェックを入れていただき、【登録画面へ】 に進む。

4. 開成町あんしんメールと記載されているのを確認し、【確認】に進む。

5. 登録完了メールが送信されてくる。